## Webdesk 4.0.0 RC8

## Für die Installation verwendete Datei: setup-webdesk-4.0.0-RC8-SNAPSHOT-77143-64bit.exe

Mit dem Doppelklick beginnt die Installation.

- Sprache wählen: Deutsch oder Englisch
- Willkommensbildschirm erscheint, Weiter
- Installationsvariante wählen:
  - Standalone-Installation (mit Kontext-Pfad der Anwendung: webdesk)
  - Installation in bestehenden Web-Server
  - Standalone wählen, weiter
- Zielverzeichnis wählen, C:\WebdeskEWP, installieren
- Webdesk installiert
- Lizenz auswählen
  - Lizenz-Datei (Textfeld mit Chooser)
  - Demo-Lizenz
  - Demo-Lizenz wählen, Weiter
- Auswahl Webdesk Datenbanktyp
  - Datenbank Server
  - Temporäre Datenbank
  - Datenbank Server wählen, Weiter
- Wichtige Info erscheint zu den Datenbanken, Weiter
- Webdesk Datenbank-Verbindung
  - Benutzer: wdadm
  - Passwort: wdadm
  - Hostname: localhost
  - Datenbank: SQL Server
  - Schema: webdesk
  - Port: 1433
  - JDBC-URL: jdbc:sqlserver://localhost:1433;databaseName=webdesk
  - Weiter
- Verbindung war erfolgreich!, weiter
- Shark Datenbank-Verbindung
  - Benutzer: wdadm
  - Passwort: wdadm
  - Hostname: localhost
  - Datenbank: SQL Server
  - Schema: webdesk
  - Port: 1433
  - JDBC-URL: jdbc:sqlserver://localhost:1433;databaseName=shark
  - Weiter
- Installation erfolgreich abgeschlossen!
  - "Starte Webdesk Server" ist angehakt
  - "Starte Web-Browser für Webdesk" ist angehakt
  - Weiter

- Im Installationsfenster erscheinen einige Informationen und die Schaltfläche fertigstellen, klicken
- Zeitgleich mit dem Infofenster öffnet sich im Web-Browser ein Fenster mit dem Webdesk
- In den Diensten überprüfen ob der Webdesk Server läuft
- Eigenschaften von Webdesk Server aufrufen und den Starttyp auf automatisch ändern, übernehmen, ok
- Im Browserfenster einloggen als Administrator